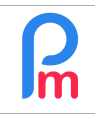

## **Objective**

The digital pay slip issued by **Payroll Mauritius** and given to the Employee is an important document which must be kept without time limit by the Employee.

In general, it is generated with the Company logo and letterhead but without any additional additions.

In order to further add to its official character, it is then possible to automatically affix your commercial stamp and/or your signature on each of the Payroll Bulletins generated by **Payroll Mauritius**.

## How to do this?

To do this, make a digital capture of your stamp and/or signature (scanner, picture from your cell phone), then use your favorite image editor. In our example we will use the Microsoft<sup>®</sup> Windows<sup>®</sup> Paint<sup>®</sup> software, and open the image.

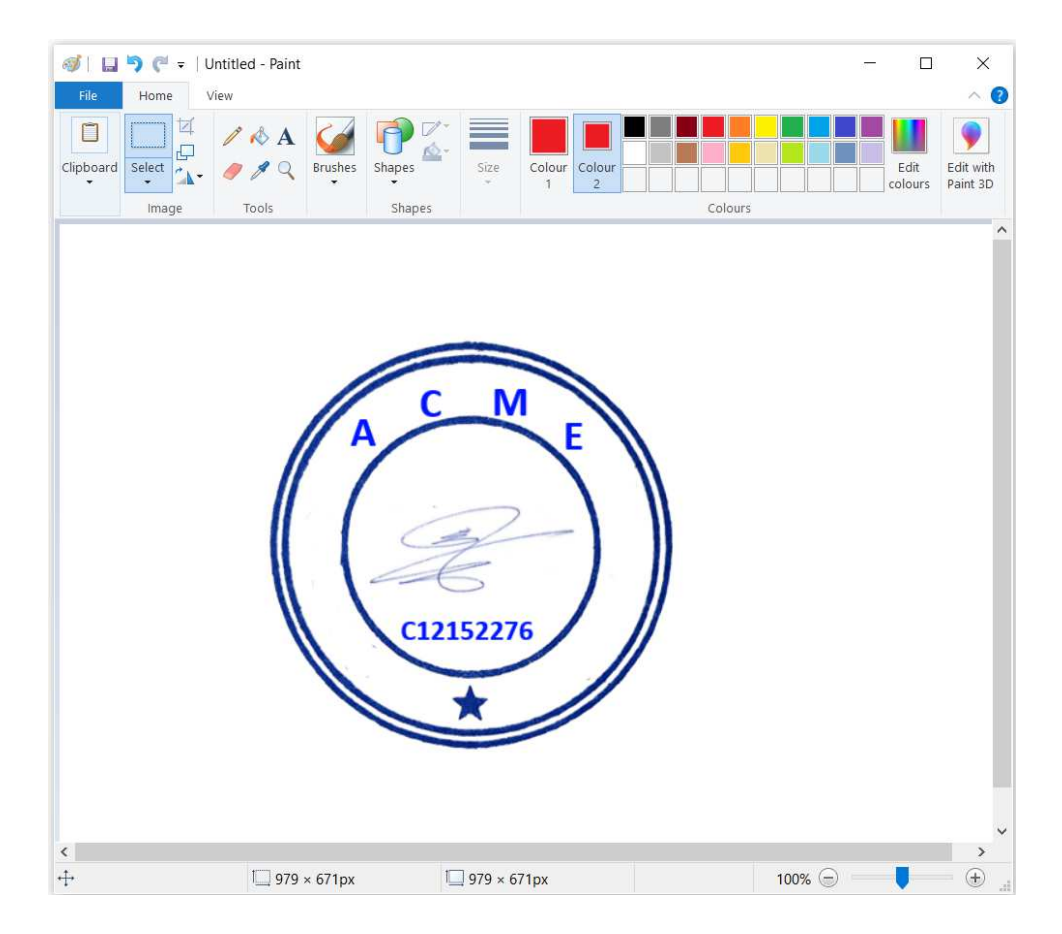

Then reduce it by keeping only the "useful" part using the selection tool :

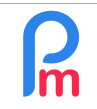

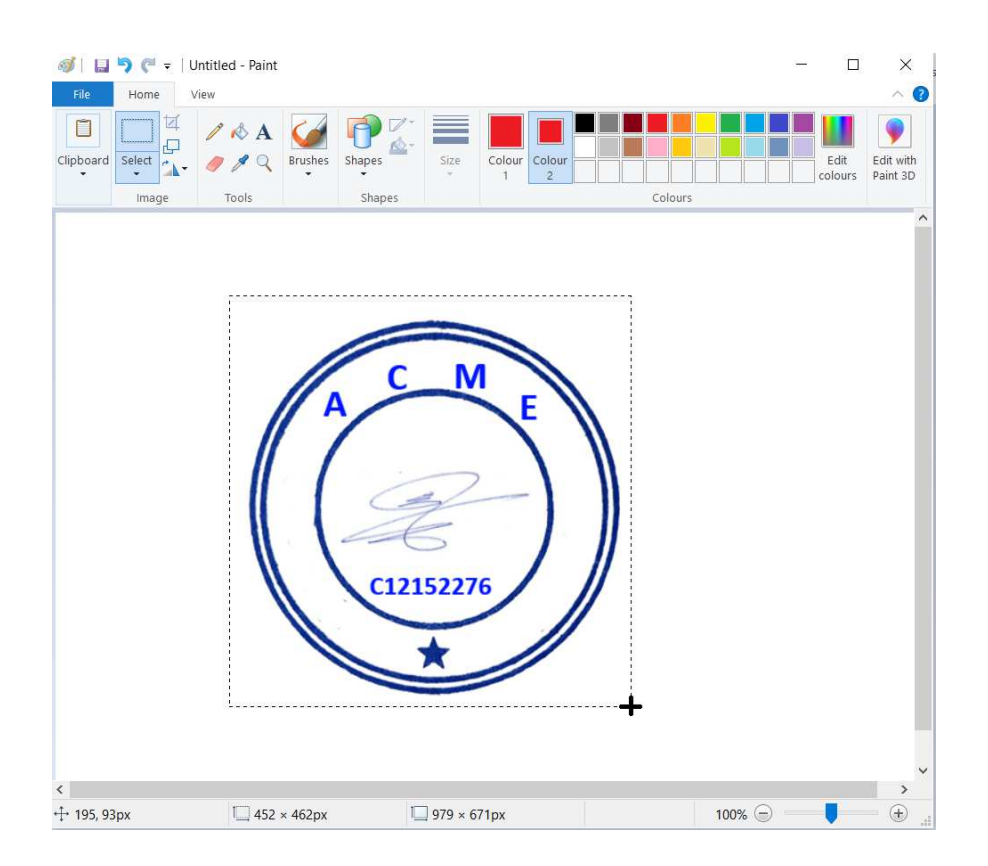

Then the « Crop » tool :

|                 | r<br>Ta                  | A                                                  |   |                  |      |   |   |
|-----------------|--------------------------|----------------------------------------------------|---|------------------|------|---|---|
| IIpboard Select | ge                       | Tools                                              | • | Shapes<br>Shapes | SIZE | 1 | 2 |
|                 | Crop (C<br>Crop<br>conta | Ctrl+Shift+X)<br>the picture so<br>ins the current |   |                  |      |   |   |
|                 |                          | <b>-</b>                                           |   |                  |      |   |   |
|                 |                          |                                                    |   |                  |      |   |   |

The image is then reduced to the useful portion you previously selected.

Then save the image (File - Save as ) giving it the mandatory filename : seal and the image format "PNG"

FAQEN141

V1.0

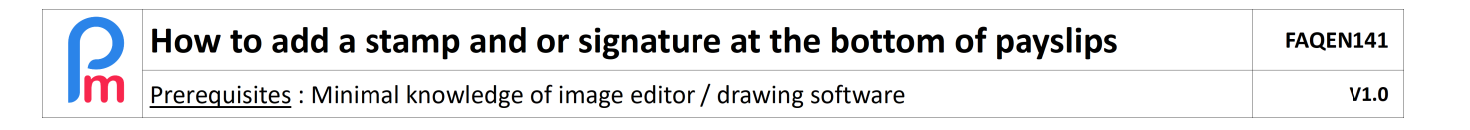

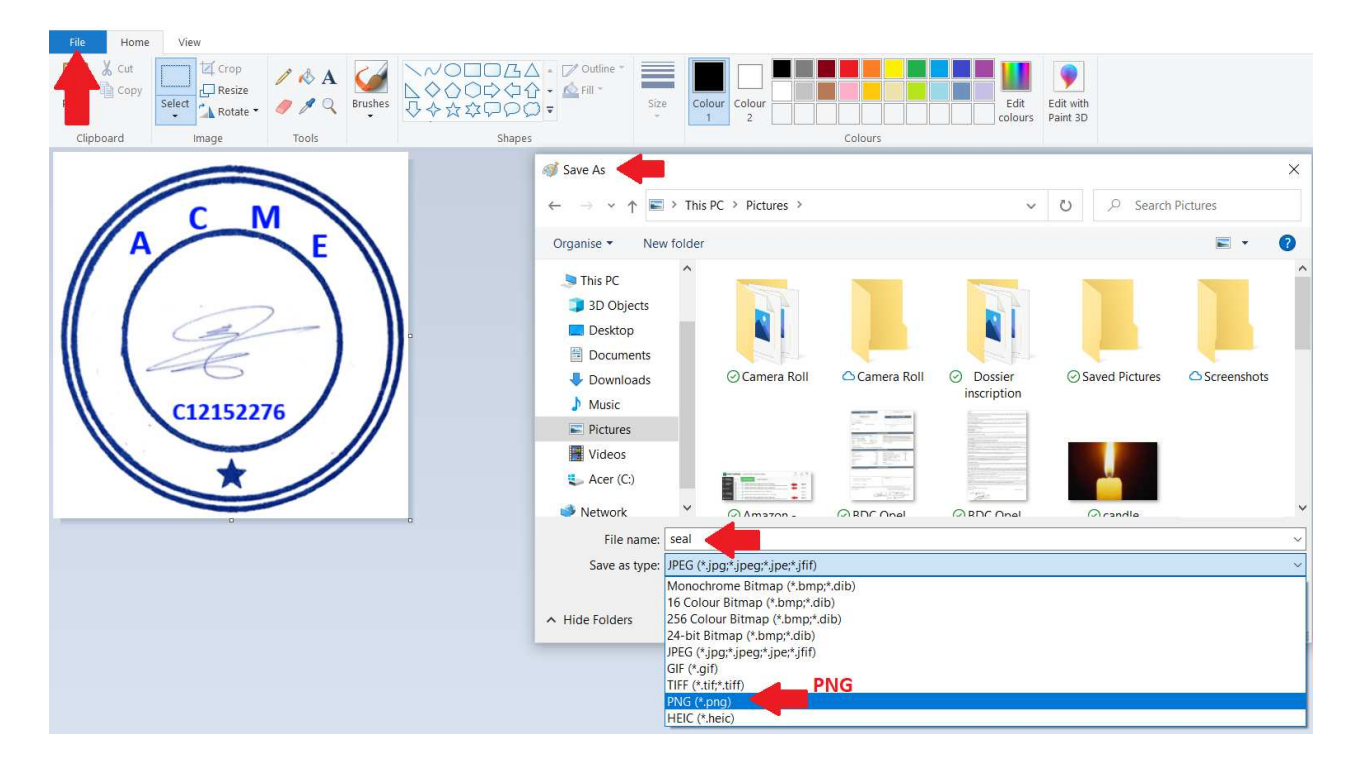

Then enter **Payroll Mauritius** and in the 'Employer' section, click on the [Company] button (1) and choose the Documents tab (2).

Then click on the [Add Document] button (3) and the [Select] button (4) to choose its location (5) and open it (6) then [Save] (7) in order to send it to the Private Cloud of your Company:

| 🤱 New      | T N        | ov, 2020 🏢 N    | Monthly Salar | у – 👩 т            | imesheets 👻                    | NPF/NSF/CSC                   | 3 📃 Statutory repo | ts 👻 💲 Pi | ayments = | 🕞 Common sect | 📄 Company | AGRE            |
|------------|------------|-----------------|---------------|--------------------|--------------------------------|-------------------------------|--------------------|-----------|-----------|---------------|-----------|-----------------|
| Actio      | n 🔻 🧕      | Period settings | Close perio   | od 📃 C             | alculate 👻                     | PAYE                          | Accounting         | * 📑 R     | eports v  | 💮 Settings 🔹  | 0 A 1     | CORPORATION     |
|            |            |                 |               |                    |                                | -                             |                    |           |           |               | -         |                 |
| ompany     |            |                 |               |                    |                                | 2                             |                    |           |           |               |           | 📑 Sa            |
|            |            |                 |               |                    |                                | Documents                     |                    |           |           |               |           |                 |
| list of do | cuments    | 1               |               |                    |                                | Free                          | lovoo dooumont     |           |           | ۲             |           | C 🔜 Add documen |
|            | Added On   | C Open          |               |                    |                                |                               | X                  |           |           | Save 7        |           |                 |
| 2 0        | 20/01/2021 | ← → <b>*</b> ↑  | 📕 > This P    | C > Pictures >     | v ∪                            | ,O Search Pi                  | ctures             |           |           |               |           | 3               |
| 0          | 18/05/2019 | Organise •      | New folder    |                    |                                |                               | E • 🔳 🔞            |           |           |               |           | -               |
| 0          | 02/05/2018 | 🁌 Music         | ^             | A -0000-           | ·* 000                         |                               |                    | End D     | ato:      | Select H      |           |                 |
| 0          | 02/05/2018 | E Pictures      |               | Annal 7 and        | The second second              |                               |                    |           | uto.      |               |           |                 |
| 0          | 02/05/2018 | Videos          |               | Contraction (1997) |                                |                               |                    |           |           |               |           |                 |
|            |            | 🐛 Acer (C:)     | - 11          | HA Full            | aper                           |                               | *                  |           |           |               |           |                 |
|            |            | 🥩 Network       |               | ⊘ POLE             | ⊘ Residen<br>Permit<br>15-03-2 | t (                           | ⊙ seal             |           |           |               |           |                 |
|            |            |                 | File name:    | seal               |                                | <ul> <li>All Files</li> </ul> | ~                  |           |           |               |           |                 |
|            |            |                 |               |                    |                                |                               |                    |           |           |               |           |                 |

## The file seal.png is then added to the list of Documents available online for the Company.

|       | L                 | Employees    | s 😥 C   | ompany  | ×    |                 |                      |                  |                                     |  |  |  |
|-------|-------------------|--------------|---------|---------|------|-----------------|----------------------|------------------|-------------------------------------|--|--|--|
| Compa | Company           |              |         |         |      |                 |                      |                  |                                     |  |  |  |
| Con   | npar              | ny Details   | Contact | Payroll | Bank | Timesheets      | Custom Settings      | Documents        |                                     |  |  |  |
| List  | List of documents |              |         |         |      |                 |                      |                  |                                     |  |  |  |
|       |                   | Added On     | From    |         | То   | Filename        |                      |                  | Notes                               |  |  |  |
|       | 0                 | 20/01/2021   |         |         |      | seal.png        |                      |                  |                                     |  |  |  |
| 2     | 0                 | 3 18/05/2019 |         |         |      |                 | endance.doc          | Fich pour blabla |                                     |  |  |  |
| Ż     | 0                 | 02/05/2018   |         |         |      | RIB ACME.       | jpg                  |                  | RIB ACME Ltd                        |  |  |  |
|       | 0                 | 02/05/2018   |         |         |      | BRN ACME        | <u>Ltd.jpg</u>       |                  | BRN ACME Ltd                        |  |  |  |
| Ø     | 0                 | 02/05/2018   |         |         |      | certificat d'in | ncorporation ACME LT | <u>D.jpg</u>     | Certificat d'incorporation ACME Ltd |  |  |  |

From now on, all Payslips will automatically be printed with your stamp :

| Printing Payslip                                                                     |                                                                                                    |                                                                                                    |                                                                                                    |                                                                                 | 000             |
|--------------------------------------------------------------------------------------|----------------------------------------------------------------------------------------------------|----------------------------------------------------------------------------------------------------|----------------------------------------------------------------------------------------------------|---------------------------------------------------------------------------------|-----------------|
|                                                                                      |                                                                                                    |                                                                                                    |                                                                                                    |                                                                                 | 🖂 Send as email |
| Employ<br>Code:<br>Nanc:                                                             | ACME Ltd<br>Royal Road<br>Pont Louis<br>Tel: 2211234<br>BRN: C12152276<br>ree                                                                                                    | Post: Ingén<br>Dopt: RTM<br>Date Joined: 61-Jas                                                                                                    | Payslip<br>Period End 2<br>Period End 2<br>Salary date: 1<br>Month: N<br>Advance: R<br>eur d'Etude<br>+-2006               | 4-Oct-2020<br>3-Nov-2020<br>3-Nov-2020<br>0-2020<br>\$ 0.00                     | *               |
| TAN:<br>Payroll                                                                      | T00001                                                                                                    |                                                                                                    |                                                                                                    |                                                                                 |                 |
| Cede<br>1000<br>2000<br>3180<br>3500<br>4010<br>4100<br>4200<br>5000<br>7900<br>7900 | Sections<br>Statise Basique<br>Overtime (§1.5x<br>Transport<br>Special allowance<br>Recuperation Allowance<br>Special Allowance (6)<br>CSG<br>NSF<br>LEVY<br>PAYE<br>Loan Deduction<br>Medical Scheme<br>PRGF | Revenues           102,000,00         122,000           1,226,00         0           1,226,00         1,226,00           1,020,00         2,804,00           1,020,00         1,020,00           7,020,00         1,020,00           1,020,00         1,020,00           1,020,00         1,020,00           Fotals         117,592,00 | Deductions           3.060.00           199.00           16.362.00           1,000.00           374.70           22,996.70 | Employer<br>6,120,00<br>496,00<br>1,020,00<br>1,197,47<br>5,070,00<br>13,905,47 |                 |
|                                                                                      | NET                                                                                                    | T PAY MUR 94                                                                                                    | 596.30                                                                                                    |                                                                                 |                 |
| Additio<br>Payment<br>Tris is a                                                      | nal Infos.<br>Method: Bank Transfer<br>AC: 122345566<br>Mautitus Commercial Bank<br>computer generated document                                                                                               | Leaves taken (period):<br>Local Leaves:<br>Sick Leaves:                                                                                                    | 0 local / 0 sick<br>22.00 allowed / 5 take<br>15.00 allowed / 1 take                                                       | n / 17 rem.<br>n / 14 rem.                                                      |                 |